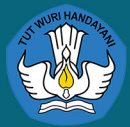

# BUKU PETUNJUK (USER MANUAL)

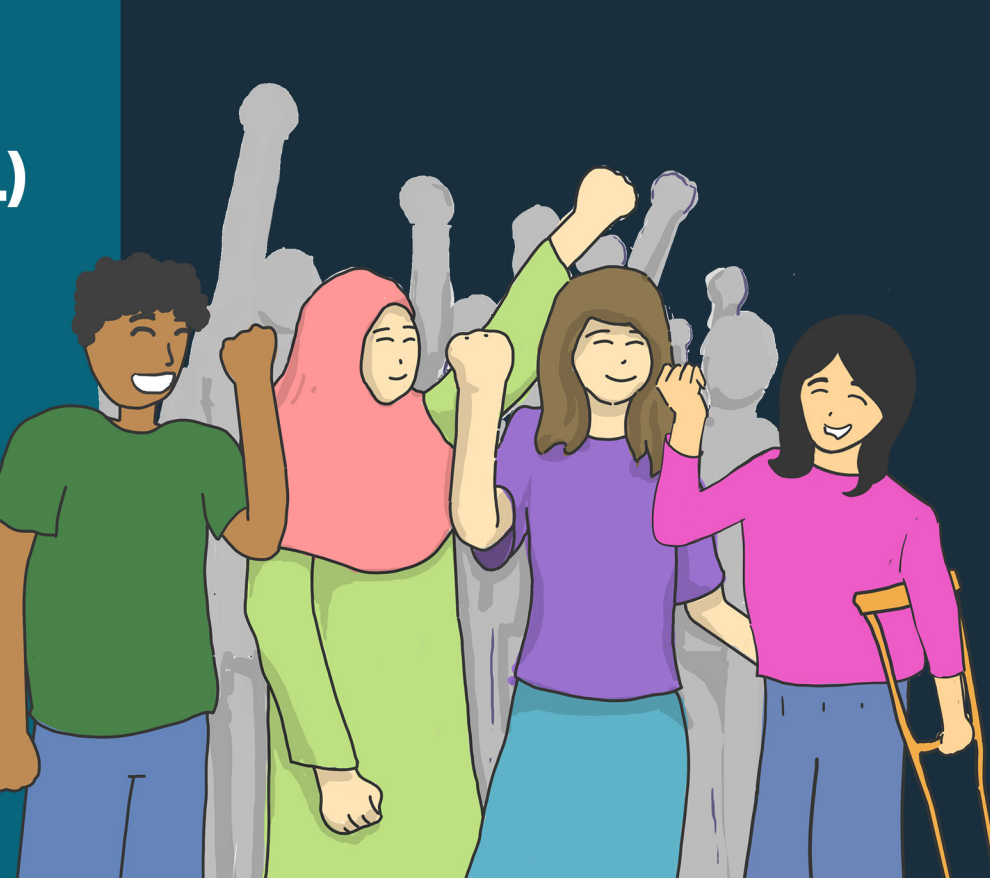

## **DAFTAR ISI**

- 1. Definisi Portal PPKS
- 2. Pengguna Portal PPKS
- 3. Alur Pengguna Portal
- 4. Pendaftaran dan Aktivasi Administrator Portal PPKS Perguruan Tinggi
- 5. Penambahan data Kandidat Panitia Seleksi
- 6. Daftar istilah

# **DEFINISI PORTAL PPKS**

- Portal Pencegahan dan Penanganan Kekerasan Seksual atau disebut dengan Portal PPKS merupakan sebuah sistem yang digunakan untuk melakukan pemantauan dan evaluasi pelaksanaan Permendikbudristek nomor 30 tahun 2021 pada Perguruan Tinggi.
- Portal PPKS diakses melalui laman https://portalppks.kemdikbud.go.id

## PENGGUNA PORTAL PPKS

Portal PPKS memiliki 5 jenis pengguna yaitu:

- Administrator Pusat (Kemendikbudristek)
- Administrator Perguruan Tinggi (Admin PT)
- Pimpinan Perguruan Tinggi (Pimpinan PT)
- Panitia Seleksi Perguruan Tinggi (Pansel PT)
- Satuan Tugas Perguruan Tinggi (Satgas PT)

# **AKTIVITAS AKUN PORTAL**

### Administrator Pusat (Kemendikbudristek)

- Pengelola data portal level nasional
- Pengelola data statistik Pencegahan dan Penanganan Kekerasan Seksual di Perguruan Tinggi sebagai laporan tim kepada pimpinan

## Administrator Perguruan Tinggi (Admin PT)

- Bertanggung jawab atas data pengguna
- Melakukan manajemen pengguna portal untuk perguruan tingginya
  - Mendaftarkan dan memasukan data-data pengguna baru sesuai dengan jenis pengguna
  - Mengaktifkan dan menon-aktifkan pengguna
  - Melakukan penyesuaian data-data pengguna
  - Menghapus pengguna

# **AKTIVITAS AKUN PORTAL**

## Pimpinan Perguruan Tinggi (Pimpinan PT)

- Menerima laporan nilai pelatihan dan seleksi kandidat panitia seleksi perguruan tinggi melalui LMS.
- Melihat statistik pengguna dan laporan kasus Kekerasan Seksual
- Menerima laporan kasus yang dilaporkan oleh Satuan Tugas
- Menerima rekomendasi atas laporan kasus
- Menyampaikan keputusan atas rekomendasi yang diberikan oleh Satuan Tugas
- Mengisi dan mengirimkan instrument monitoring dan evaluasi pelaksanaan permendikbudristek 30 tahun 2021

## Panitia Seleksi PPKS Perguruan Tinggi (Pansel PT)

- Melihat data satuan tugas yang aktif
- Melihat statistik laporan pencegahan dan penanganan kekerasan seksual
- Mengisi dan mengirimkan instrument monitoring dan evaluasi pelaksanaan permendikbudristek 30 tahun 2021

# **AKTIVITAS AKUN PORTAL**

## Satuan Tugas PPKS Perguruan Tinggi

- Melihat data satuan tugas yang aktif
- Melihat statistik laporan pencegahan dan penanganan kekerasan seksual
- Melaporkan kasus, kronologi, dan rekomendasi (hanya yang ditunjuk sebagai ketua)
- Mengisi dan mengirimkan instrument monitoring dan evaluasi pelaksanaan permendikbudristek 30 tahun 2021

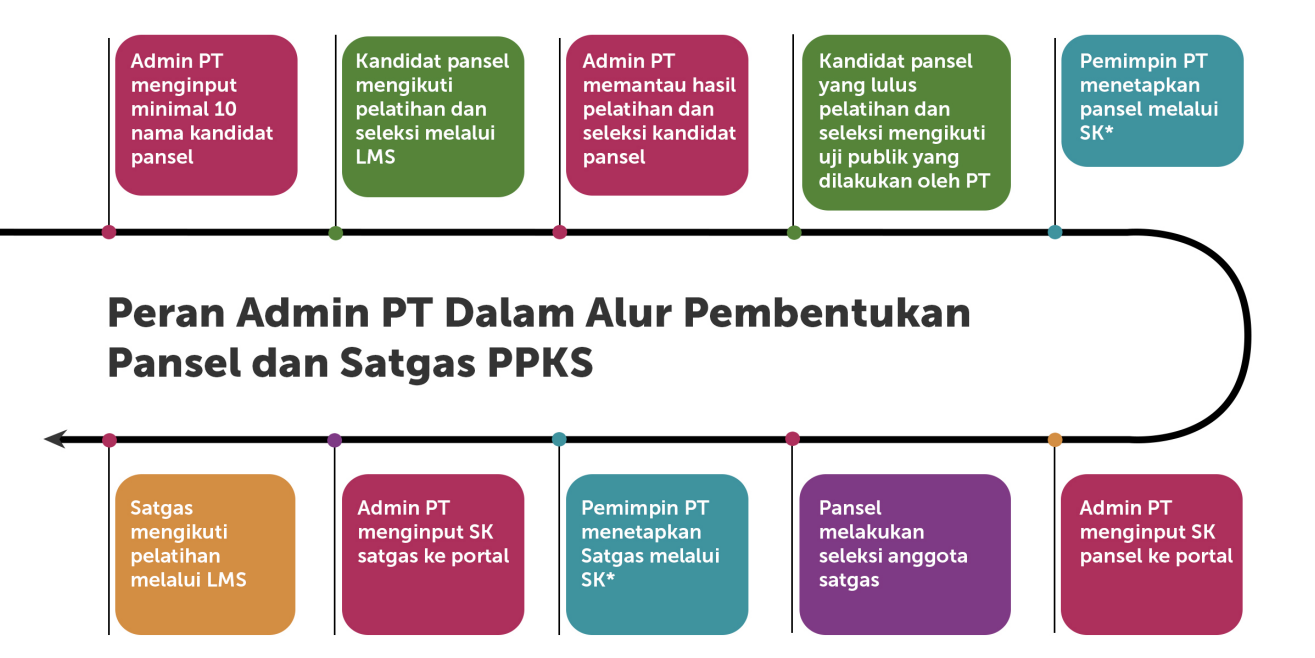

\*SK dapat dikeluarkan oleh PT setelah memenuhi persyaratan Permendikbudristek (berdasarkan jumlah, unsur, dan komposisi gender)

# MELAKUKAN REGISTRASI ADMIN PT

- Masuk ke laman https://portalppks.kemdikbud.go.id
- Kemudian pilih menu Registrasi Admin

| Portal PPKS<br>Masukan Username dan Password |                |  | Klił | < tombo |
|----------------------------------------------|----------------|--|------|---------|
| Username                                     |                |  |      |         |
| Mohon masukan username                       |                |  |      |         |
| Password                                     | Lupa password? |  |      |         |
|                                              | Ø              |  |      |         |
| Mahan maaukan naauyard                       |                |  |      |         |
| wohon masukan passwora                       |                |  |      |         |
|                                              |                |  |      |         |
| Remember                                     |                |  |      |         |
| Remember                                     |                |  |      |         |
| Remember                                     |                |  |      |         |

| Re                                    | gistrasi Admin PPK<br>Perguruan Tinggi | s            | Masukan data-data deng<br>Sesuai dengan surat perr<br>diajukan oleh Perguruan                                                      |
|---------------------------------------|----------------------------------------|--------------|----------------------------------------------------------------------------------------------------|
| 1<br>Registrasi<br>* Perguruan Tinggi | 2<br>Konfirmasi                        | 3<br>Selesai | <ol> <li>Masukan nama perguru</li> <li>Masukan nama lengkaj</li> <li>Masukan email sesuai o<br/>dituliskan dalam suratu</li> </ol> |
| * Nama Lengkap                        |                                        | 1            | 4. Konfirmasi ulang email                                                                                                    |
| * Email<br>* Konfirmasi Email         |                                        | • 3          | Kemudian klik daftar                                                                                                    |
|                                       |                                        | • 4          |                                                                                                    |

n data-data dengan benar engan surat permohonan yang oleh Perguruan Tinggi Anda

- kan nama perguruan tinggi
- an nama lengkap Admin PT
- an email sesuai dengan yang kan dalam surat permohonan
- masi ulang email yang didaftarkan

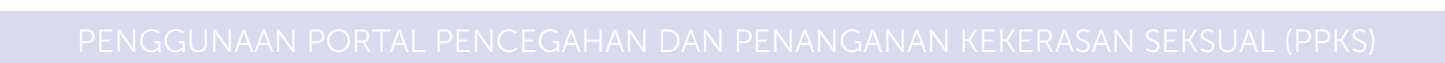

# Periksa kembali data-data anda, jika sudah yakin klik tombol **proses**

| <ul> <li>—</li> </ul>   | 2                  | 3       |
|-------------------------|--------------------|---------|
| Registrasi              | Konfirmasi         | Selesai |
| Apakah Data             | berikut sudah bena | r?      |
| •<br>* Perguruan Tinggi |                    |         |
|                         |                    | $\vee$  |
| * Nama Lengkap          |                    |         |
| * Email                 |                    |         |
| * Konfirmasi Email      | _                  |         |
|                         |                    |         |
|                         | Batal Proses       |         |
|                         |                    |         |
| Kemudian kl             | ik proses          |         |

### Permohonan registrasi berhasil terkirim

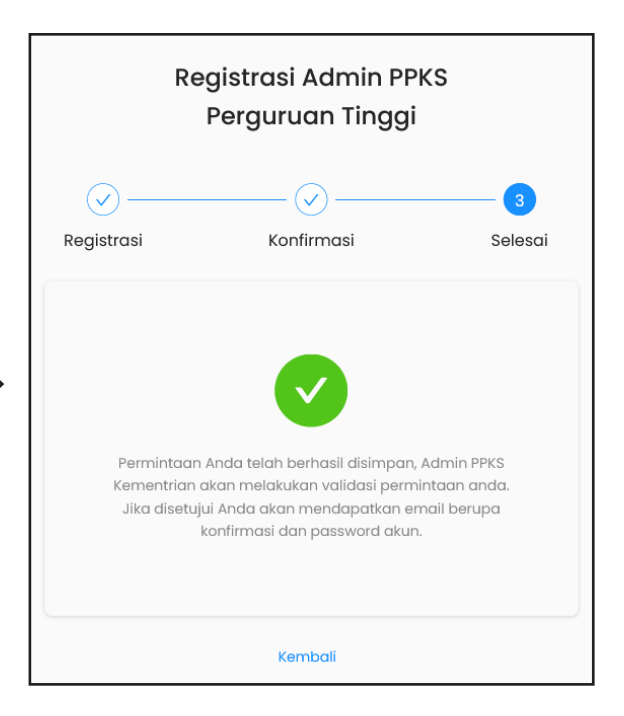

Permohonan registrasi anda telah kami terima, silakan menunggu Admin Pusat menyetujui permohonan registrasi yang anda lakukan. Setelah disetujui oleh Admin Pusat, Anda akan memperoleh **kata sandi satu kali** untuk melakukan proses login yang dikirimkan melalui email yang didaftarkan. Kemudian masuk Kembali ke laman https://portalppks.kemdikbud.go.id dan login menggunakan email dan password yang telah dikirimkan

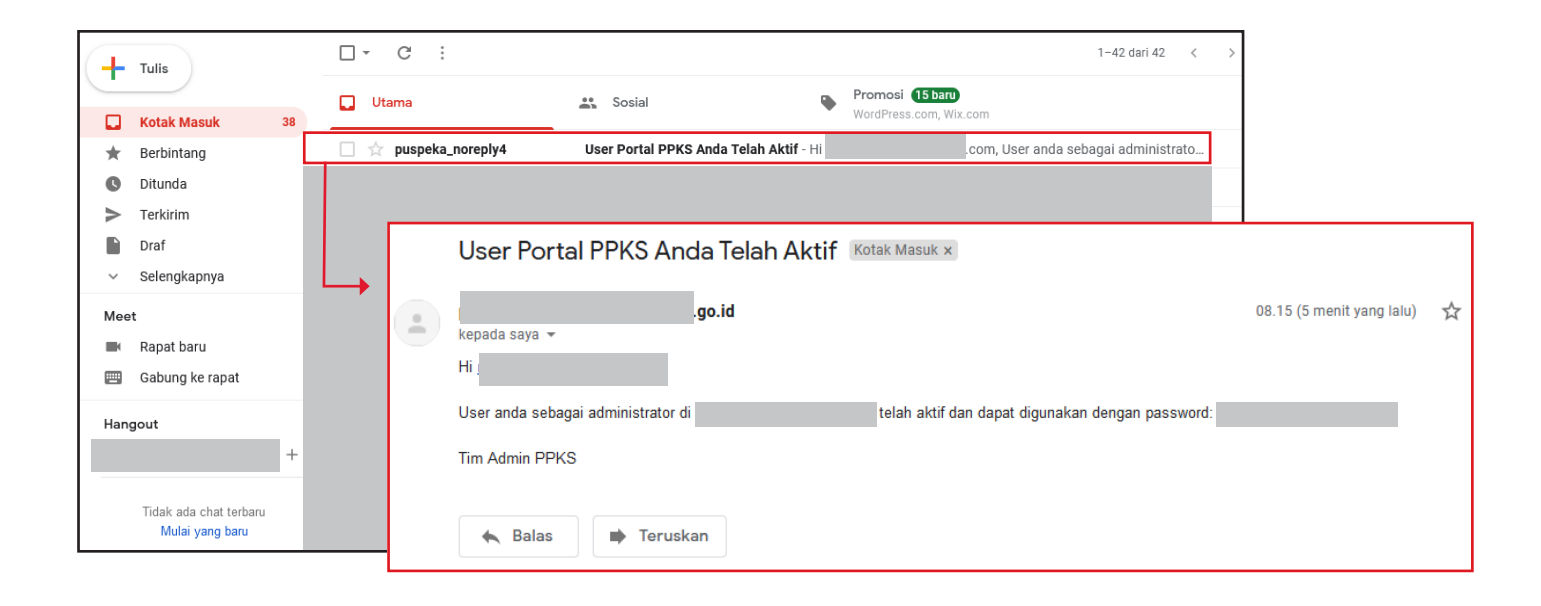

| AND THE REAL PROPERTY OF THE REAL PROPERTY OF THE R |                |
|----------------------------------------------------------------------------------------------------|----------------|
| Portal PP                                                                                                    | KS             |
| Masukan Username da                                                                                                    | in Password    |
| Madakari odornarno da                                                                                                    |                |
|                                                                                                    |                |
| Username                                                                                                    |                |
|                                                                                                    |                |
|                                                                                                    |                |
| Password                                                                                                    | Lupa password? |
| •••••                                                                                                    | Ø              |
|                                                                                                    |                |
| Remember                                                                                                    |                |
| Log in                                                                                                    |                |
|                                                                                                    |                |
| Registrasi Adr                                                                                                    | nin            |

Akses laman https://portalppks.kemdikbud.go.id dan login menggunakan email dan password yang telah dikirimkan

Masukan email yang telah didaftarkan

Masukan password yang telah diterima dalam email

Klik tombol login

| Untuk keamanan data, silahkan perbah<br>sandi anda | arui kata |
|----------------------------------------------------|-----------|
| Sandi Baru                                         |           |
|                                                    | ø         |
| Konfirmasi Sandi Baru                              |           |
|                                                    | ø         |
| X 8 Hingga 20 Karakter                             |           |
| X Minimal satu angka                               |           |
| X Minimal satu huruf kapital                       |           |
| X Minimal satu huruf spesial karakter              |           |

Untuk login pertama kali anda diharuskan membuat sandi baru dengan ketentuan seperti di samping

Contoh: Password2022%

| Portal PPKS                                    | Nama Perguruan Tinggi<br>Panitia Seleksi | 0 | Admin PT.com |
|------------------------------------------------|------------------------------------------|---|--------------|
| 유 Tambah Panitia Seleksi                       | Daftar Panitia Seleksi                   |   | SEMUA 🛛      |
| 糸 Daftar Satuan Tugas<br>糸 Tambah Satuan Tugas |                                          |   |              |
| 🖻 SK Satuan Tugas                              |                                          |   |              |
|                                                |                                          |   |              |
|                                                |                                          |   |              |
|                                                |                                          |   |              |

BUKU PETUNJUK (USER MANUAL

| 🔮 Portal PPKS 🛛 🗙                   | +                 |                                                                    |                         |   |            | - 0                  |   |
|-------------------------------------|-------------------|--------------------------------------------------------------------|-------------------------|---|------------|----------------------|---|
| $\leftarrow \rightarrow \mathbf{G}$ | O 🛔 https://por   | rtalppks. <b>kemdikbud.go.id</b> /dashboard/tambah-panitia-seleksi |                         | 숩 | ♥ ⊻ ₩      | 2 🔕 🕀                | ≡ |
| Portal PPKS                         | Nama<br>Tambah Ka | a Perguruan Tinggi<br>andidat Panitia Seleksi                      |                         | 0 | Admin P    | T.com                | 1 |
| 条 Daftar Panitia Seleksi            |                   | Untuk menambahkan                                                  |                         |   |            |                      | ^ |
| 名 Tambah Panitia Seleksi            | → ]               | kandidat nanitia seleksi Pi                                        | onfirmasi Data          |   | 3) Selesai |                      |   |
| 🖹 SK Panitia Seleksi                | Γ                 | menu berikut                                                       | tt Papitia Soloksi      |   |            |                      |   |
| 糸 Daftar Satuan Tugas               |                   |                                                                    | colom yang tersedia     |   |            |                      |   |
| 名 Tambah Satuan Tugas               |                   |                                                                    |                         |   |            |                      |   |
| 🖻 SK Satuan Tugas                   |                   | unggan Foto<br>+                                                   |                         |   |            |                      |   |
|                                     |                   | * Nama Lengkap                                                     | * Jabatan               |   |            |                      |   |
|                                     |                   | * Fakultas/Prodi                                                   | * NIDN/NIDK/NUP/NIM/NIK | [ |            |                      |   |
| 🖷 🔎 🙍 💼 🔍 📼                         | <b>B</b>          |                                                                    |                         |   | へ 値        | <i>(</i> ?; �!) 8:28 | ₽ |

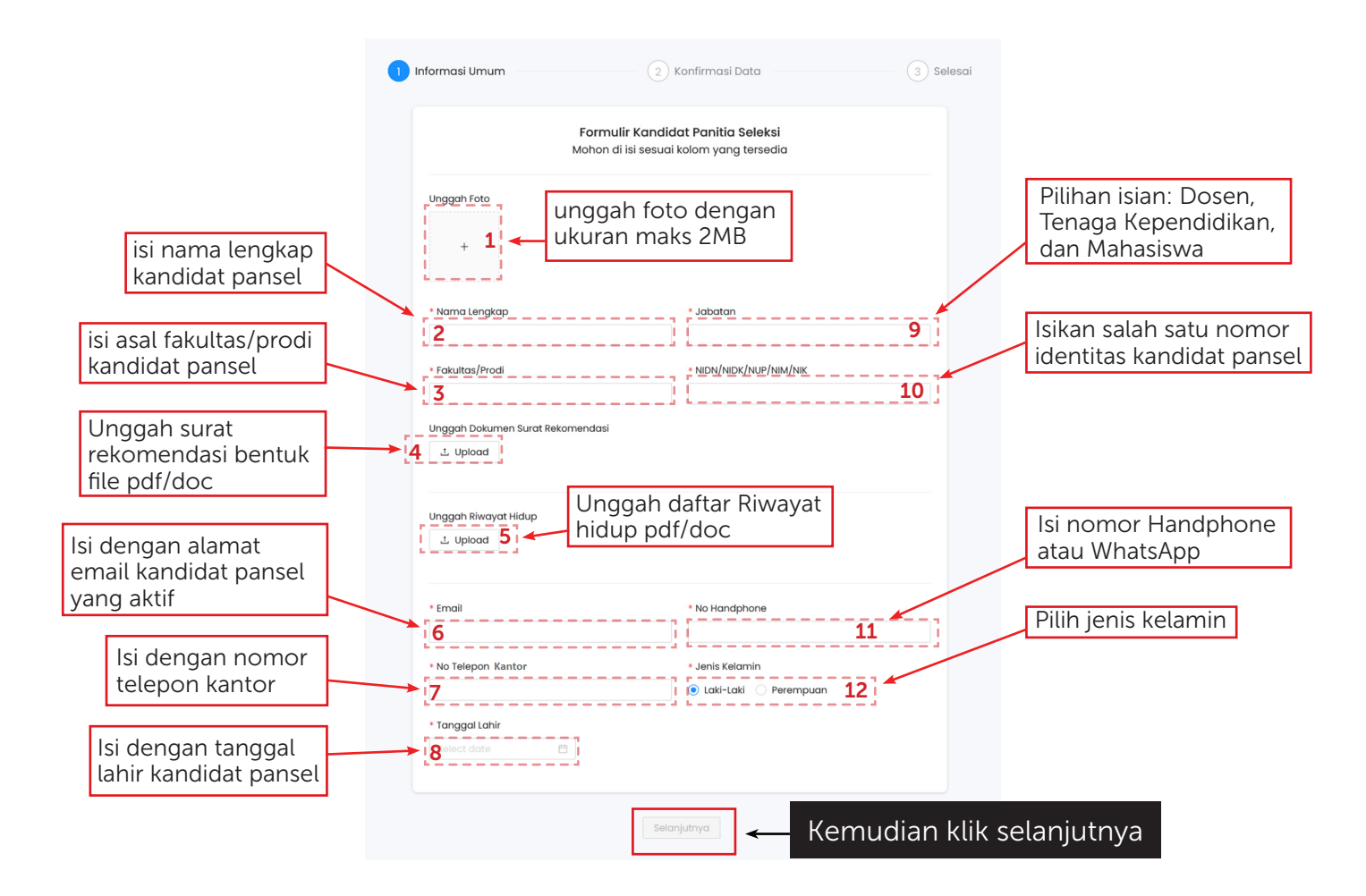

#### BUKU PETUNJUK (USER MANUAL)

## Interface daftar Pansel

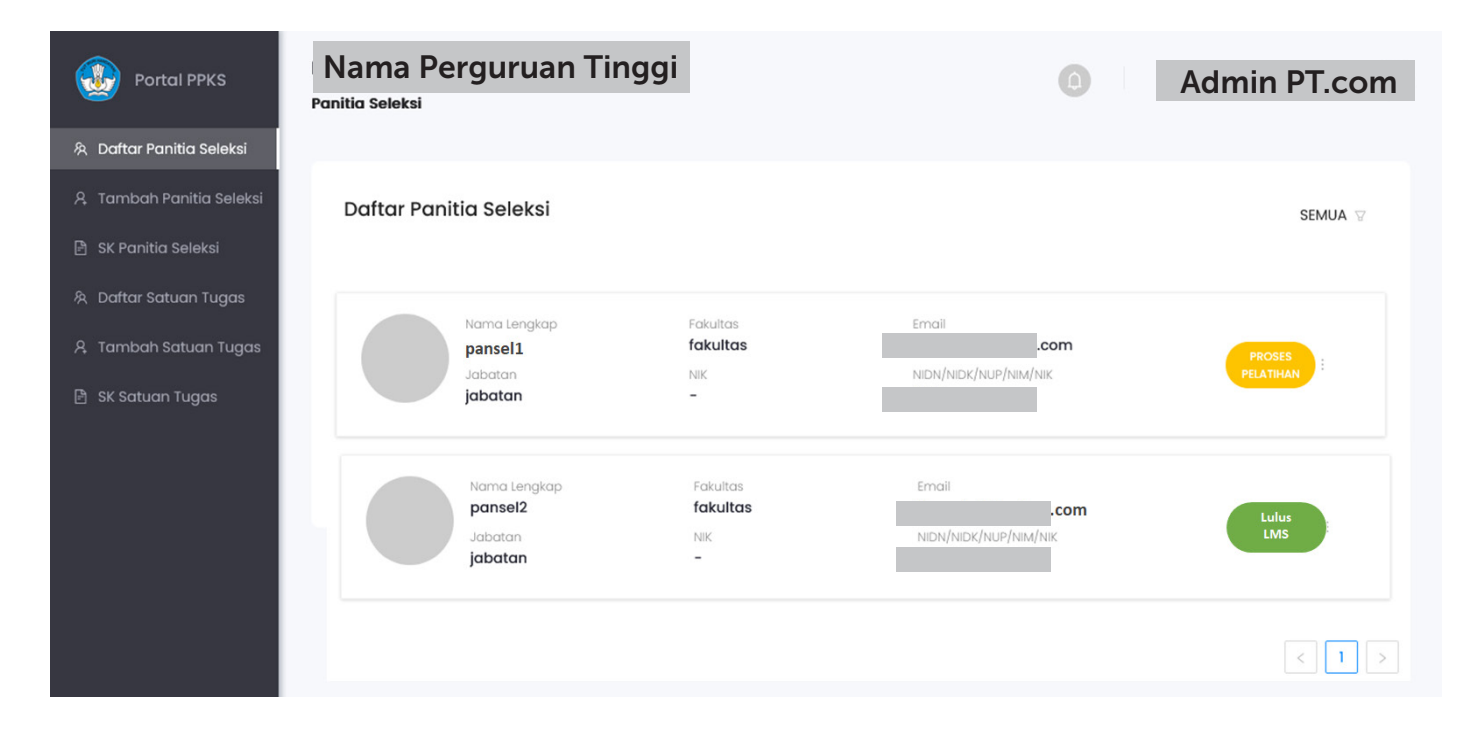

## Aktivasi Pansel ke Dalam Portal

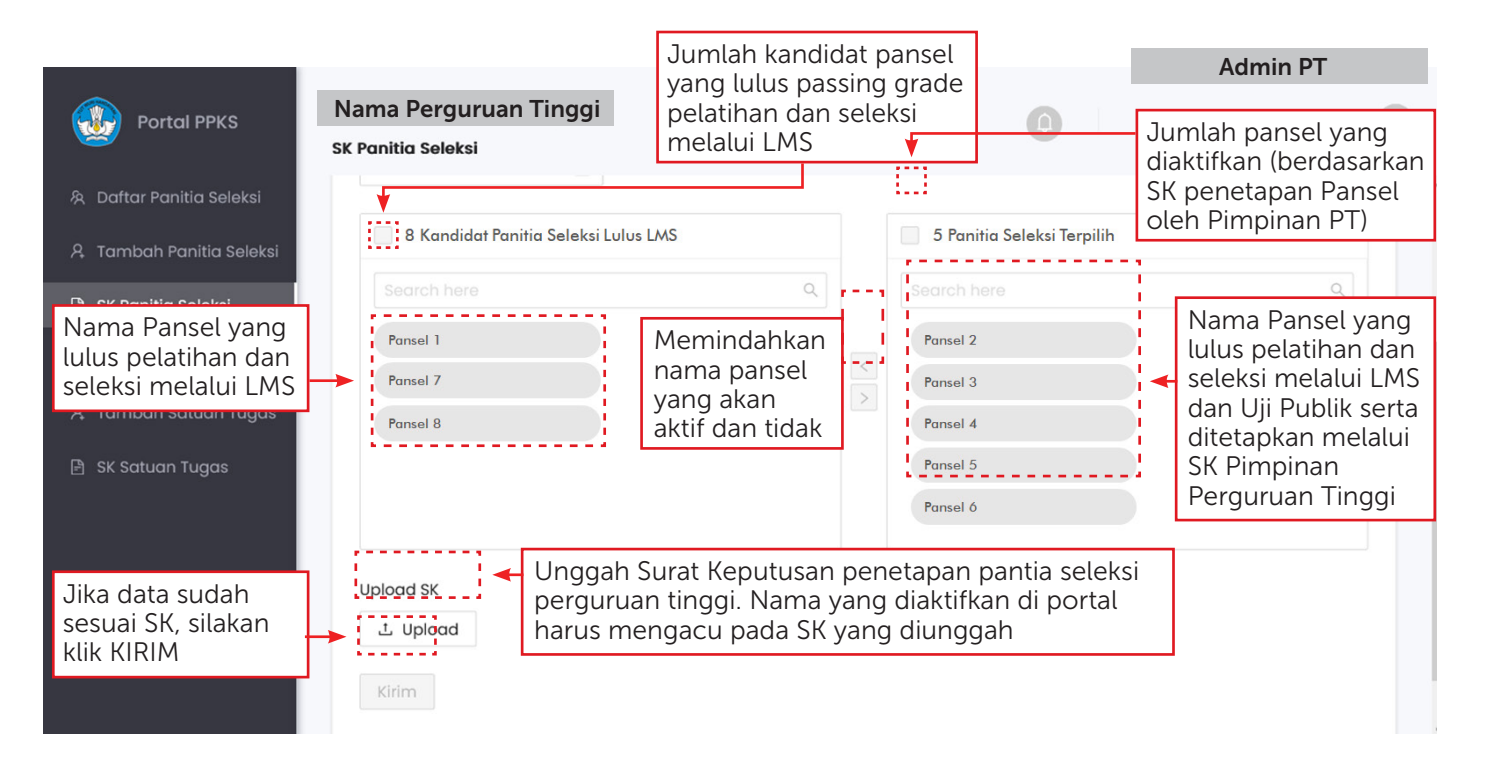

#### BUKU PETUNJUK (USER MANUAL

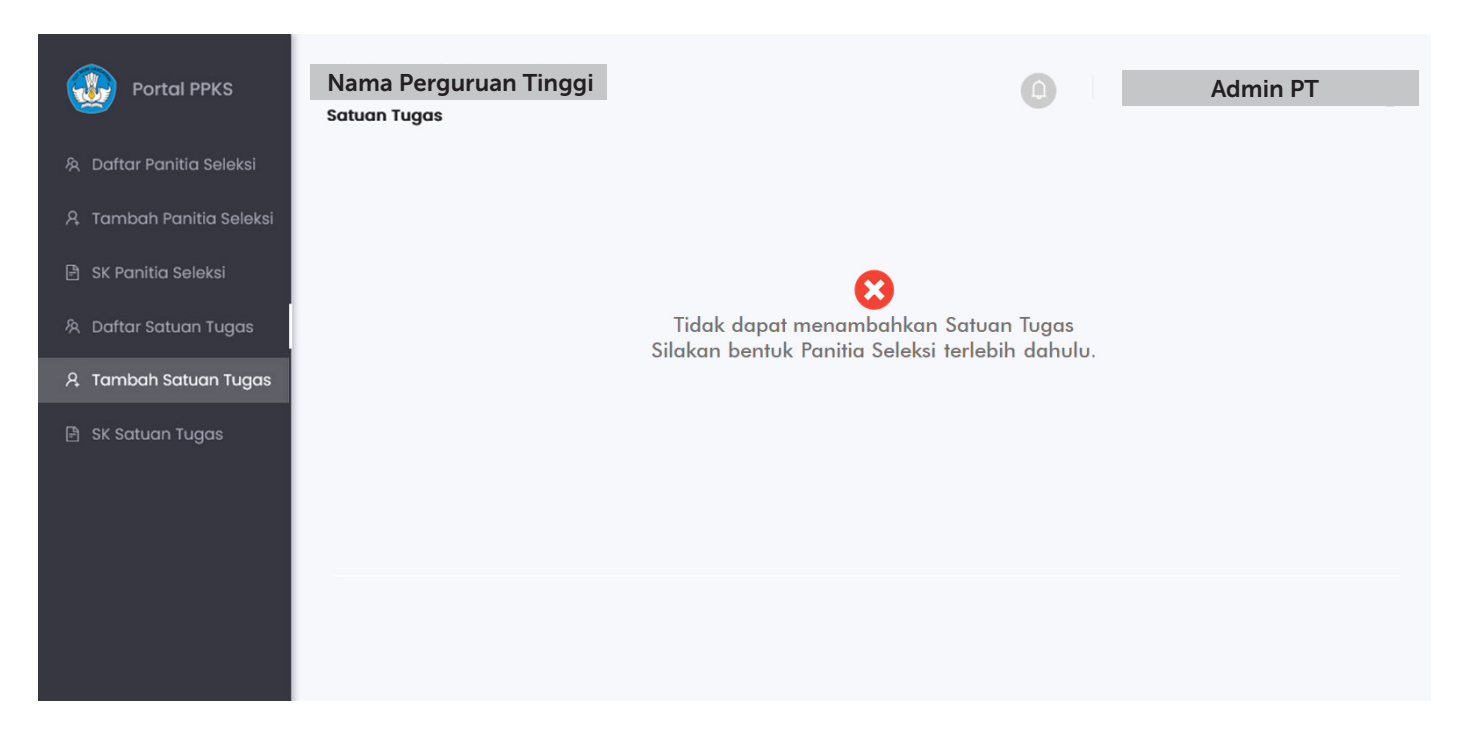

Data Satuan Tugas tidak dapat ditambahkan, jika belum ada Panitia Seleksi yang diaktifkan dalam Portal PPKS

# DAFTAR ISTILAH

- Portal PPKS: Sistem manajemen implementasi Permendikbudristek 30/2021
- Admin PT: akun Administrator tingkat perguruan tinggi. Bertanggung jawab atas manajemen data pengguna sesuai dengan perguruan tingginya.
- **Pimpinan PT**: akun Pimpinan perguruan tinggi. Dapat diisi oleh Rektor atau orang yang ditugaskan untuk menjadi penanggung jawab implementasi Permendikbudristek 30/2021
- **Kandidat Panita Seleksi**: Orang yang ditunjuk menjadi calon panitia seleksi. Admin melakukan input melalui portal agar kandidat panitia seleksi memperoleh akses menuju LMS. Akun ini tidak dapat login ke dalam portal.
- **Panitia seleksi PT**: Akun kandidat panitia seleksi yang diaktifkan oleh admin, sehingga dapat mengakses portal PPKS. Syarat untuk dapat diaktifkan: lulus dari LMS, lolos uji publik, dan namanya masuk ke dalam surat keputusan penetapan panitia seleksi oleh pimpinan perguruan tinggi.
- **Satuan tugas PT**: akun satuan tugas pencegahan dan penanganan tindak kekerasan seksual di perguruan tinggi. Ditunjuk melalui seleksi dan ditetapkan dalam surat keputusan penetapan satuan tugas oleh pimpinan perguruan tinggi

- Learning Management System (LMS): Sistem yang dikembangkan oleh kemendikbudristek untuk memfasilitasi pelatihan dan seleksi panitia seleksi. Juga digunakan untuk melakukan pelatihan kepada satuan tugas PPKS.
- **Huruf spesial karakter**: karakter non-alfabet dan non-angka. Bisa menggunakan tanda baca atau symbol.